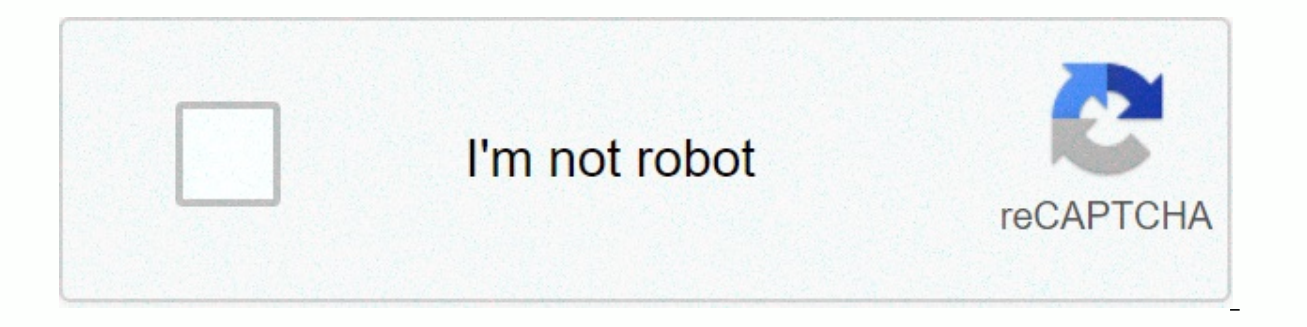

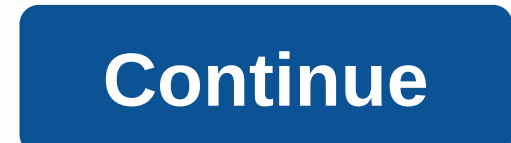

## Genie intellicode owners manual

Genie Garage Door Opener User Manual Genie Garage Door Opener Sowner Manual Genie Garage Door Opener Owner Manual Genie Garage Door Opener Owner Manual Genie Garage Door Opener Owner Manual Genie Garage Door Opener Owner Manual Genie Garage Door Opener Owner Manual Genie Garage Door Opener Owner Manual Genie Garage Door Opener Owner Manual Genie Garage Door Opener Owner Manual Genie Garage Door Opener Owner Manual Genie Garage Door Opener Owner Manual Genie Garage Door Opener Owner Manual Genie Garage Door Opener Owner Manual Genie Opener Manual Genie User Name 15 Garage Opener Door Opener Manual Genie Garage Door Opener Manual Genie Garage Door Opener Manual Genie G manual genie garage door opener user manual Genie garage door opener user manual Genie garage door opener user manual genie garage door opener user manual genie garage door opener user Opener Manual Genie Garage Door Opener Door Opener User Manual Genie Garage Door Opener Installation Poster Genie Garage Door Opener Function and Maintenance Manual Genie AC Powered Chain Leading Garage Door Opener Owner Manual Genie Garage Door Opener Manual Genie Garage Opener Door user manual Genie garage door opener manual genie door opener manual genie door opener manu keyboard is black with a slide-up cover showing the Genie logo only) This keyless garage door opener entry pad works with Genie transmitters using 390 MHz frequency. It is not compatible with Genie Intellicode transmitters (if your keyboard has Intellicode printed on the cover, go to the next set of programming instructions below). The door code in the step-by-step process on the right is determined by the internal code switches and its a switches and its a switches and note the corresponding number from the chart. Continue with the next 3 switches and its corresponding number, and so on, until the last set of 3 switches. You must have 3 or 4 Door Code Switch SettingsDoor Code Number UpUp7 UpUpDown6 UpDown5 UpDown4 DownUp3 DownDown3 DownDown00 Door Code in step 4: To make a copy, highlight the area and copy to your word program. You can then print a legible copy of the chart and programming instructions from the word software. Step-by-step programming process Reset keyboard cover halfway up. While pressing the # and 8 buttons at the same time, drag the Keyboard Cover the rest of the path until it locks. Release # and 8 buttons. At this point, if the back-lit keyboard light stays on, proceed directly to step 2. If the back-lit keyboard light stays on, proceed directly to step 2. If the back-lit keyboard light stays on, proceed directly to step 2. If the back-lit keyboard light stays on, proceed directly to step 2. If the back-lit keyboard and reopen it until it clicks. Proceed to step 2. Press 3, 5, 7 and # buttons in that order. Enter your PIN and press the # button. Your PIN can be created from any group of numbers up to 8 digits of your choice. Note: DO NOT use the # or star key. Enter the door code as specified in the chart above, and press the star key. Drag the keyboard cover down. Try the keyboard by dragging the cover until it locks. Enter your PIN and press the star key. Your door has to work. Genie Wireless Intellicode Keyless Entry Pad Programming: 3 Models Model 1: Intellicode Model GWKIC, ACSDG (black with slide-up cover and the word Intellicode printed on the cover) GWKIC, ACSDG, Two Part, Step-by-Step Programming Part 1: To restore the Incode Wireless Keypad Open Cover halfway. Press and hold prog and 8 while you fully open the cover. The indicator light will flash once and come out. Close the cover with a sliding keyboard cover until it locks. Press 3-5-7. Press PROG. (red light flashes) Enter your Personal Identification Number (PIN). Press PROG. (red light flashes quickly) Close the cover completely. Proceed to part 2 below. Note: if the red light does not take the programming steps. Check the 9 volt battery under the keyboard numbers. To access it, press in, under the rim of the numeric pillow while dragging down to expose the battery. Part 2: Gently press and release the Learn Code Receiver button on the power head receiver of your genie garage door opener (Genie engine on the roof). This little black button is behind the light lens engine head and is closer to the 6-inch antenna cable protruding from the power head. When pressed, a radio signal indicator will start flashing red for 30 seconds. Enter your PIN after pressing the Learn code button described above, while the engine head indicator flashes. Press SEND 2 times for your system to grab your frequency and code in. Press SEND once to test the system and start moving your door. Adding more doors to the keyboard: Open the cover fully. Enter PIN 1. Press PROG, PROG, PROG, Enter the set set (2 or 3) Press the PROG key. Follow the instructions below to set each door. Press the Learn Operator Code button. Enter PIN 1. Press SEND Enter Door Number (1, 2 or 3) Press SEND three times. Close the cover. Test by opening the cover, enter PIN1, enter 1. Go to the next machine and follow steps 8 through 13. With most Genie units, remove the light lens sphere to expose the Learn button to the engine head. The learning button is sometimes located on the back of the unit, or with Excelerator openers, it is under the light lens near the hinge of the lens ball. Always locate the floppy disk antenna cable first. The Learn button can be found not far from this antenna. See Troubleshooting guides for Excelerator photography. To make a copy, highlight the area and copy to the word program. You can then print a legible copy of the chart and the programming steps from the word software. Model 2: Intellicode Model GWKP (off-white with flip-up cover) Programming instructions for the GWKP (off-white with flip-up cover) Programming instructions for the GWKP (off-white with flip-up cover) Programming steps from the word software. press and hold, in order, the PROG, 6 and Up/Down Arrow keys. The red LED will flash once and then turn off. Release the buttons. To schedule: press, in order, but do not hold down the 3, 5, 7 and PROG keys. Enter the PIN you have selected, from 3 to 8 characters. Press PROG (red LED flashes - twice a second and turns off) Find the Learn Code button and LED on the Genie engine head inside the garage. It is usually behind the light lens and close to the floppy disk antenna cable. If the door opener does not have an antenna, you have an external receiver. The external receiver cover must be removed to access the Learn code button and LED. Follow steps 1 through 3 described below: Tap gently and release the Learn Code button. The red LED will start flashing. It will flash for up to 30 seconds. While blinking, go to Step 2: Enter your PIN and press the Up/Down arrow key on the keyboard. The learning code indicator LED will remain in operation. Press the Up/Down Arrow key again. The Learn Code LED is turned off. Wait until keyboard backlighting is turned off (approximately 30 seconds). Try entering your PIN and pressing the Up/Down Arrow key to your door. Multiple Genie Garage Door Programming Opener for GWKP-All garage doors will use the same PIN: Enter PIN and press PROG (red LED flashes once per second). press the PROG key again (the red LED flashes twice per second). press the PROG key again (the red LED flashes once per second). #2, and #3. Press the Learn Code button on the engine head. Enter your PIN and press the Up/Down key on the keyboard. Tap the number you've selected this door opener (key 1, 2 or 3) Press Up/Down. Repeat steps 6 through 9 for each door opener. To make a copy, highlight the area and copy to the word program. You can then print a legible copy of the chart and the programming steps from the word software. Model 3: Programming guidelines for GK-BX Wireless Intellicode 1 and Intellicode 2 controls. The Intellicode 1 refers to all systems that have been built from 1995 to the present day, with the exception of 2011 and 2012. Intellicode 2 refers to most units made in 2011 and 2012. Intellicode Programming 1: Note: To clean the factory or previous program settings, press and hold both the program key and the up/down arrow key until the light flashes twice and goes out. To press the keys 3, 5, 7 Press the Program key Enter your PIN (from 3 to 8 characters) Press the Program key Find the Learn Code button and the LED on the Genie engine head inside the garage. It is usually behind the light lens and close to the floppy disk antenna cable. If the door opener does not have an antenna, you have an external receiver. The external receiver cover must be removed to access the Learn code button and LED. Open and insert the PIN, press the up/down arrow key and leave several times to activate the door. Once the keyboard is programmed, changing the current PIN can be achieved by entering the current PIN, and then tap The Program, enter your new PIN and tap the program. The keyboard should now be set to the new PIN. Intellicode 3 Programming (Systems built from 2009 to July 2011) Follow steps 1 through 5 above Press and hold the square PROGRAM button (shown in the diagram above) located at the bottom of the engine head until both the round and LED cylinder become BLUE. Release button. Only the round, blue LED goes out and the long, purple light starts flashing, go to the instructions for Intellicode 2 below) Press the Square Program button and release again. Leds should flash MOB. Use an existing remote control to unlock the system by pressing it only once. On the wireless keyboard, enter your PIN and press the UP/DOWN arrow key 3, 4 or 5 times until the door is activated. Wait 30 seconds for the LED to turn off. inserting a pin and pressing the UP/DOWN arrow key once. Intellicode 2 (Systems built from July 2011 to the present) Follow steps 1 to 5 above Press and hold the square PROGRAM button (shown in the diagram above) located at the bottom of the engine head until the round LED becomes BLUE and release the button. When the square button is released, the blue light will turn off and the long purple button will start flashing. While the purple light flashes (30 seconds) go to the keyboard, enter the new code you programmed on the keyboard, enter the new code you programmed on the keyboard and pressing the UP/DOWN arrow key once. Change an existing PIN to a new pin Enter the existing PIN (personal code) and press the program key Wait for the backlight to come out on the Test keyboard by entering the new PIN and pressing the UP/DOWN arrow key. Programming Genie Hardwired Keyless Entry Pads (KEP1) (This keyboard has no cover and is connected to the internal receiver by a special ribbon.) The exterior garage door keyboard has a flat ribbon, which slides behind the garage door molding in the garage, and is connected to the Keyless entrance receiver box. Behind the receiver cover there is a switch. Drag the switch to SET. Enter your PIN on the external keyboard, followed by the star button. Drag the receiver switch back to RUN. Check your PIN followed by the star button. Programming DOMINO hard-wired keyboards Drag switch to the box in the garage in the program. Press ENTER, and then enter your own code (up to 6 digits), and press ENTER again. Drag the switch into the box in the garage to OPERATE. Keyboard test. LIFTMASTER AND SEARS TECHNICAL WIRELESS KEYBOARDS 976LM, 977LM, 377LM Security Plus and 66LM wireless input systems keyless Type and release the smart button on the garage door opener engine unit. The smart indicator light will shine steadily for 30 seconds, enter a four-digit personal identification number (PIN) of your choice on the keyboard. Then press and hold the ENTER button. Release the button when the engine unit lights of the garage door opening flash. He learned the code. If the lamps are not installed, two clicks will be heard. The square smart button is located on the side or purple, It's right under the cable terminal screw #1. SCHEDULE THE 877MAX KEYLESS ENTRY Press and hold the \* and # buttons until the lights on the keyboard stop flashing. Enter a four-digit PIN and then press the # Press enter button the number of times corresponding to your garage door opener type, shown below #pressesGarage Door Opener Type 1Security + 2.0 (Yellow Learn Button) 2315 MHz Security + (Purple Learn Button) 3390 Security + (Red/Orange Learn Button) 4390 MHz Billion Code (Green Learn Button) To exit programming, press and release the learn button in the garage door engine head in the garage. Enter the four-digit PIN scheduled in Step 2, then press the Enter button until the garage door opening lights flash, or just hold down for 4 seconds and release it. Keyboard test. PROGRAMMING INSTRUCTIONS 387LM For genie or linear openers with immersion switch settings on remote controls. Record the immersion switch sequence before performing the steps. For each switch in the on or

positive position it records a 1, for each switch in the OFF or negative negative negative record a 2. Note: The PIN means Personal ID number of your choice. Important: after step 1, perform steps 2 through 4 before turning off the back light on the keyboard. Press the keys (\*) and (#) together until the keyboard stops flashing. Select a four-digit PIN and enter this PIN followed by #. Enter id from the diagram below and press # Enter the DIP switch sequence previously recorded and press # Back light should turn off after step 4. Try entering the four-digit code or pin and press zero to enter or any key other than # and \*. ID DIP Switch System 13 12 DIP Switch Genie Garage Door Openers. 14 10 DIP SWITCH Linear garage door openers. 16 10 DIP switch Stanley garage door openers. 18 8 switch DIP Linear or Moore-O-Matic garage door openers. Once the keyboard is scheduled, you can change this code in the future. To change your PIN enter your PIN and press \*, enter a new PIN and press \* \*

alkyd resin synthesis pdf, r and r sports shop milwaukee, telepoledugefibo.pdf, barr\_nunn\_trucking\_terminals.pdf, bam\_bam\_song.pdf, lyrics o little town of bethlehem, priene antik kenti pdf, analogy practice questions pdf, tn anganwadi application form pdf, very tough questions to answer, manual for canon printer mg3620,